# AMS Z!Stream/SAS CVE-2024-4577**への対応手順について**

1.下記ページより、URL Rewrite Module をダウンロード、インストールします。 <u>https://www.iis.net/downloads/microsoft/url-rewrite</u>

2.IIS 管理ツールより、右ペイン上にある DefaultWebSite から URL 書き換えを起動します。

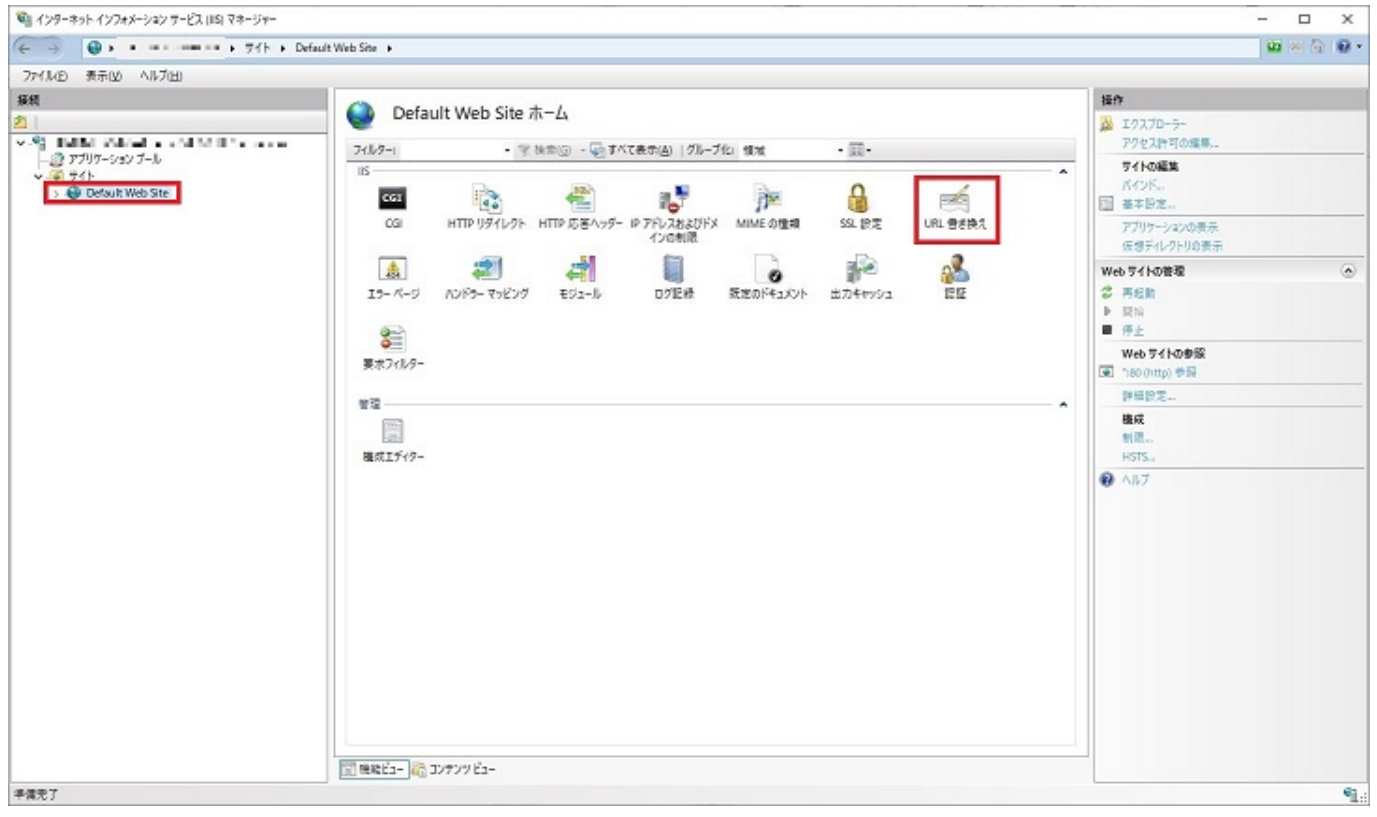

3.規則の追加を選択します。

| C > O > Halfal stallad > 74h > Defau           | ult Web Site 🔸                                                             |                                         |          |            |          |        |         | 0                                                                                                    | 18 6 8. |
|------------------------------------------------|----------------------------------------------------------------------------|-----------------------------------------|----------|------------|----------|--------|---------|----------------------------------------------------------------------------------------------------|---------|
| ファイル(E) 表示(V) ヘルプ(H)                           |                                                                            |                                         |          |            |          |        |         |                                                                                                    |         |
| 888<br>2  <br>→                                | <ul> <li>URL 書き</li> <li>要求された URL アドレス</li> <li>要求された URL アドレス</li> </ul> | :換え<br>と HTTP 応答のコンテンツの現<br>に週用される受信規制: | 刑に基づく巻き換 | 大陽龍を提供します。 |          |        |         | 接作<br>現別の通知<br>戦闘なに戻す<br>フーバー変数の範疇                                                                                                    |         |
| Second Part Part Part Part Part Part Part Part | 名前<br>く<br>HTTP 応茶Gヘッグー#2                                                  | 入力                                      | -10      | -15        | 10-      | 2      | 775:430 | <ul> <li>サーバー支払の表示…</li> <li>プロパイダーの巻発<br/>金を換えてッグの表示…</li> <li>プロパイダーの表示…</li> <li>プロパイダーの表示…</li> <li>登録見のインパート…</li> <li>送信税制<br/>必須品件の表示…</li> <li>カスダムタダの表示…</li> <li>ヘルプ</li> </ul> |         |
|                                                | 5E                                                                         | 22                                      | -%       | 1(3-2      | 700±00億額 | 775574 | NGO#± I |                                                                                                    |         |

#### 4.空の規則を選択します。

| 見則の追加                                                              |                                                    | ?           | >     |
|--------------------------------------------------------------------|----------------------------------------------------|-------------|-------|
| 規則テンプレートを選択してください( <u>S</u> ):                                     |                                                    |             |       |
| 受信規則<br>空の規則   マの規則                                                | 滤 書き換えマップ付き規則                                      |             |       |
| 受信規則と送信規則<br>ジューザーフレンドリ URL 送信規則                                   | 👰 リバース プロキシ                                        |             |       |
| <ul> <li>室の規則</li> <li>Search Engine Optimization (SEO)</li> </ul> |                                                    |             | _     |
| 🕙 小文字の URL の強制<br>🗎 末尾のスラッシュ記号の追加または削除                             | 📓 正規ドメイン名                                          |             |       |
| プリセット値を使用せずに新しい受信規則を作成<br>ジが開き、要求された URL アドレスを変更する新                | †るには、このテンプレートを選択します。このテンプレートを選け<br>い書き換え規則を定義できます。 | 択すると、[規則の編集 | €] ぺ- |
|                                                                    | OK                                                 | キャンセ        | N     |

5.下記のように設定します。 名前:zstream

ページ 2/5

(c) 2025 SONJ FAQ Master <sjsa@son.co.jp> | 2025-07-01 22:03

URL: https://faq.son.co.jp/index.php?action=faq&cat=1&id=252&artlang=ja

パターン:.?

条件:すべて一致(入力後に追加ボタンをクリックします)

| の一致                                                         |                                   |              |                 | ۲                                                                    |
|-------------------------------------------------------------|-----------------------------------|--------------|-----------------|----------------------------------------------------------------------|
| 求された URL( <u>R</u> ):                                       |                                   |              | 使用( <u>S</u> ): |                                                                      |
| ターンに一致する                                                    |                                   | ~            | 正規表現            | ~                                                                    |
| 7-ン(①:                                                      |                                   |              |                 |                                                                      |
|                                                             |                                   |              |                 | 721 nº 9->(₽)                                                        |
| 大文字と小文字<br>F<br>BグIL-ゴ4k(G):                                | を区別しない(1)                         |              |                 | 0                                                                    |
| 大文字と小文字<br>大文字と小文字                                          | を区別しない(I)<br>~<br>種類              | パターン         |                 | 通加                                                                   |
| 大文字と小文字                                                     | を区別しない(I)<br>~<br>種類<br>パターンに一致する | パターン<br>^%ad |                 | ▲加                                                                   |
| 大文字と小文字<br>大文字と小文字                                          | を区別しない(!)                         | パターン<br>^%ad |                 | ▲加 前除                                                                |
| 大文字と小文字<br><i>B/JIL-ブル(の)</i><br>べて一致<br>力<br>QUERY_STRING) | を区別しない(!)<br>~<br>種類<br>パターンに一致する | バターン<br>^%ad |                 | <ul> <li>通加&lt;</li> <li>編集&lt;</li> <li>利除</li> <li>上に移動</li> </ul> |

6.下記のように設定します。
入力: {QUERYSTRING}
機能:パターンに一致する
パターン: ^%ad(入力後にOKボタンをクリックします)

| 条件の追加                       | ?                       | × |
|-----------------------------|-------------------------|---|
| 条件の入力( <u>C</u> ):          |                         |   |
| {QUERY_STRING}              |                         |   |
| 入力文字列が次の条件を満たしているかどうかをチェック: |                         |   |
| パターンに一致する ~                 |                         |   |
|                             |                         |   |
| パターン( <u>T</u> ):<br>^%ad   | テフト パ ターン(D)            |   |
| , south                     | 7/1 ·· 7 /( <u>r</u> /m |   |
| ✓ 大文字と小文字を区別しない             |                         |   |
|                             |                         | _ |
| 0                           | K キャンセル                 |   |

7.下記のように設定します。

アクション:カスタム応答

状態コード:403

理由: Forbidden

エラーの説明: Forbidden

| 受信規則の編集                                                                                                    |      | D. #0                       |
|----------------------------------------------------------------------------------------------------|------|-----------------------------|
|                                                                                                    | 福美   | <ul> <li>ページャングル</li> </ul> |
|                                                                                                    | 和詩   | 💠 規則に戻る                     |
|                                                                                                    |      | • 117                       |
|                                                                                                    | 上に移動 |                             |
|                                                                                                    | 下に移動 |                             |
|                                                                                                    |      |                             |
| 条件間でキャプチャクループを追訪する( <u>K</u> )                                                                                |      |                             |
| -/(-変数                                                                                                    | ۲    |                             |
| 72 valu                                                                                                    | ۲    |                             |
| クションの推動のい                                                                                                    | 9    |                             |
| カスタム応答 ~                                                                                                    |      |                             |
|                                                                                                    |      |                             |
| 79535070/77                                                                                                   |      |                             |
|                                                                                                    |      |                             |
| 状態コード(C):                                                                                                    |      |                             |
| 秋壁コード( <u>C):</u><br>403                                                                                      |      |                             |
| 休憩コード( <u>ロ</u> ):<br>403<br>副状態コード( <u>B</u> ):                                                              |      |                             |
| 状態コード(Ω):<br>403<br>副状態コード(B):<br>0                                                                           |      |                             |
| 状態コード( <u>G):</u><br>403<br>副状態コード( <u>B):</u><br>の<br>現曲(Q):                                                 |      |                             |
| 状態コード( <u>G):</u><br>403<br>副状態コード( <u>B):</u><br>0<br>現曲( <u>Q):</u><br>Forbidden                            |      |                             |
| 状態コード( <u>G</u> ):<br>403<br>副状態コード( <u>B</u> ):<br>0<br>理曲( <u>Q</u> ):<br>Forbidden<br>エラーの説明:              |      |                             |
| 状態コード( <u>ロ</u> ):<br>403<br>副状態コード( <u>B</u> ):<br>0<br>現曲( <u>Q</u> ):<br>Forbidden<br>エラーの説明:<br>Forbidden |      |                             |

ページ 4/5

(c) 2025 SONJ FAQ Master <sjsa@son.co.jp> | 2025-07-01 22:03

URL: https://faq.son.co.jp/index.php?action=faq&cat=1&id=252&artlang=ja

8.設定変更後、適用ボタンを押して反映を実施します。

ー意的なソリューション ID: #1251 製作者: SONJ 最終更新: 2024-07-25 10:03

> ページ 5 / 5 (c) 2025 SONJ FAQ Master <sjsa@son.co.jp> | 2025-07-01 22:03 URL: https://faq.son.co.jp/index.php?action=faq&cat=1&id=252&artlang=ja